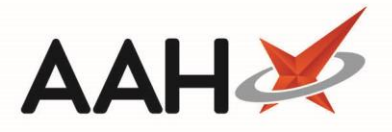

## Printing and/or Exporting a Service Hub Report

The Service Hub Report is an export of the information displayed within the Service Hub Manager grid based on the selected filters.

1. To begin, open the Service Hub Manager from the ProScript Connect Main Screen by clicking the **[ProScript Connect]** menu button and selecting the *Service Hub Manager* menu item.

| ProScript Connect ▼<br>18 December 2019 15:19 | Search (CTRL+S)                                                                   | <del>-</del> ۹ (i)               | រាំ   🎞   Responsible Pharmaci | st Victoria Smith   Use | r Supervisor 🕂 🗕 🗖 🗙       |
|-----------------------------------------------|-----------------------------------------------------------------------------------|----------------------------------|--------------------------------|-------------------------|----------------------------|
| My shortcuts 🕂                                |                                                                                   |                                  |                                |                         |                            |
| Redeem Owings                                 | Search Workflow Mana                                                              | ager Service Hub Manager X       |                                |                         |                            |
| F2<br>Reprints                                | Services                                                                          |                                  |                                |                         |                            |
| F6                                            | F1 - View PMR F2 - New Service F3 - Dispense F4 - Transmission Logs F11 - Reports |                                  |                                |                         |                            |
| Overdue Scripts<br>F8                         | Filters                                                                           |                                  |                                |                         |                            |
| Ordering                                      | Period All Dates   Patient Search Patient                                         |                                  |                                |                         |                            |
| MDS Prep                                      | From Select a date                                                                | 15 To Select a date              | 5 Service Type All             | ▼ Status All            | •                          |
| MDS Scripts Due                               | Date Added Se                                                                     | ervice Version Patient Name      | NHS Number Status              | Service Type Tie        | r Electronic feedback sent |
| SDM                                           | 11/11/2019 14:00:02 Cł                                                            | hicken Pox \ 1.2 ANDREW, Vict    | 0258333820 Dispensed           | PGD 1                   |                            |
| Ctrl M                                        | 05/11/2019 15:57:15 AI                                                            | Ilergic Rhinit 1.1 ANDREW, Vict  | 0258333820 Dispensed           | PGD 1                   |                            |
| Stock Manager<br>Ctrl O                       | 05/11/2019 15:50:32 P                                                             | 2 Altitude S 1 ANDREW, Vict      | 0258333820 Dispensed           | PGD 1                   |                            |
| MDS Manager<br>F11                            | 29/10/2019 11:46:41 AI                                                            | llergic Rhinit 1.1 SMITH, Rachel | Not Dispensed                  | PGD 1                   |                            |
| ETP                                           | 29/10/2019 11:27:43 P                                                             | 2 Altitude S 1 JAPLE, Mariah     | 2975342446 Dispensed           | PGD 1                   | ■ ■                        |
| Script Q                                      | 29/10/2019 10:15:21 Sr                                                            | moking Cess 1 JAPLE, Mariah      | 2975342446 Cancelled           | PGD 1                   |                            |
| DMC                                           | 23/10/2019 10:50:36 P                                                             | 2 Altitude S 1 JAPLE, Mariah     | 2975342446 Eligible            | PGD 1                   |                            |
| Ctri R                                        | 30/09/2019 14:34:14 Sr                                                            | moking Cess 1 DARTON, Paul       | 4578322963 Cancelled           | PGD 1                   |                            |
|                                               | 30/09/2019 14:30:36 P                                                             | 2 Altitude S 1 SMITH, Rachel     | Eligible                       | PGD 1                   |                            |
|                                               | 30/09/2019 14:19:44 Cł                                                            | hicken Pox \ 1.2 ELLIS, Catherin | 2505271534 Eligible            | PGD 1                   |                            |
|                                               | 30/09/2019 14:16:08 P                                                             | 2 Altitude S 1 SMITH, Rachel     | Dispensed                      | PGD 1                   |                            |
|                                               | 20/05/2019 10:23:02 M                                                             | falaria Propł 6 ELLIS, Catherin  | 2505271534 Cancelled           | PGD 1                   |                            |
|                                               | 20/05/2019 10:18:04 Co                                                            | ontraceptior 13 SMITH, Rachel    | Eligible                       | PGD 1                   |                            |
|                                               | 20/05/2019 10:01:35 As                                                            | sthma- Salb 6 SMITH, Rachel      | Dispensed                      | PGD 1                   |                            |
|                                               | 20/05/2019 09:48:28 Pe                                                            | eriod Delay- 20 SMITH, Rachel    | Not Dispensed                  | PGD 1                   |                            |
|                                               | 15/05/2019 14:56:12 As                                                            | sthma- Salbi 6 DARTON, Paul      | 4578322963 Dispensed           | PGD 1                   |                            |
|                                               | 15/05/2019 12:01:01 Ha                                                            | ayfever- Fex 6 HEATHER, Ste      | 5905240116 Dispensed           | PGD 1                   |                            |
|                                               | 14/05/2019 16:04:29 Co                                                            | ontraceptior 11 HUXLEY, Sara (   | 7302669082 Cancelled           | PGD 1                   |                            |
|                                               |                                                                                   |                                  |                                |                         | _                          |

2. From the *Services* tab, use the *Filters* to refine the grid to display the records to include in your report output and select the **[F11 – Reports]** button.

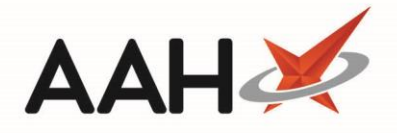

- 3. The Service Hub Report preview opens. From here, you can:
  - Use the printer icon to print the report
  - Use the floppy disk icon to save the report to your computer.

| Report P           | review                                                              |                                |         |                      |            |            |              |      |      | × |
|--------------------|---------------------------------------------------------------------|--------------------------------|---------|----------------------|------------|------------|--------------|------|------|---|
|                    |                                                                     |                                |         |                      |            | -          |              |      |      |   |
| Service Hub Report |                                                                     |                                |         |                      |            |            |              | Á    |      |   |
|                    | Emis Pharmacy<br>21 Colonial Way, Hertfor<br>From : 21/03/2019 To 2 | rdshire, WD24 4WH<br>1/03/2019 |         |                      |            |            |              |      |      |   |
|                    | Date Added                                                          | Service                        | Version | Patient              | NHS Number | Status     | Service Type | Tier |      |   |
|                    | 21/03/2019 10:31:22                                                 | Hair Loss - Finasteride        | 10      | HUXLEY, Toby (Mr)    | 999999530  | Ineligible | PGD          | 1    |      |   |
|                    | 21/03/2019 10:30:43                                                 | Asthma - Salbutamol            | 12      | JONES, Louise (Miss) | 3446182349 | Dispensed  | PGD          | 2    |      | ~ |
|                    |                                                                     |                                |         |                      |            |            | •            |      | 100% | • |

## **Revision History**

| Version Number | Date             | Revision Details | Author(s)     |
|----------------|------------------|------------------|---------------|
| 1.0            | 19 November 2020 |                  | Elyas Khalifa |
|                |                  |                  |               |
|                |                  |                  |               |

## **Contact us**

For more information contact: **Telephone: 0344 209 2601** 

Not to be reproduced or copied without the consent of AAH Pharmaceuticals Limited 2020.